## راهنماي درخواست كارت دانشجويي المثنى ابتدا وارد سامانه گلستان شوید و از نوار بالای صفحه، پیشخوان خدمت را انتخاب نموده و باز نمایید سپس بروی گزینه "کارت دانشجویی" کلیک نمایید و سپس لینک **درخواست جدید** را انتخاب نمائید: A مود کارد × بیشطران جدمت 😥 يېشخوان خدمت 5 صنع المناجع نوع درخواست را "کارت المثنی" انتخاب نمایید و در صورت تمایل از لینک "ارسال تصویر عکس دانشجو برای درخواست جدید" برای تغییر عکس کارت دانشجویی استفاده فرمائید. 😡 درخواست کارت دانشجویک شماره دانشجو نوع درخواست کارت الطنی 🗵 . این از اعلاب قابل از طریق لینک "ارتبال نصور"، برای لیت درخواست از کلید "پیداد" استفاده مناید لوميجان فدكماعث كبادت عاضفطتنى يتشبط متقودي الملتنة

می توانید در صورت نیاز به **توضیحات** (به طور مثال تغییر نام خانوادگی یا …) ثبت نمائید. با کلیک بروی کلید "ایجاد" درخواست کارت دانشجویی ثبت می گردد.

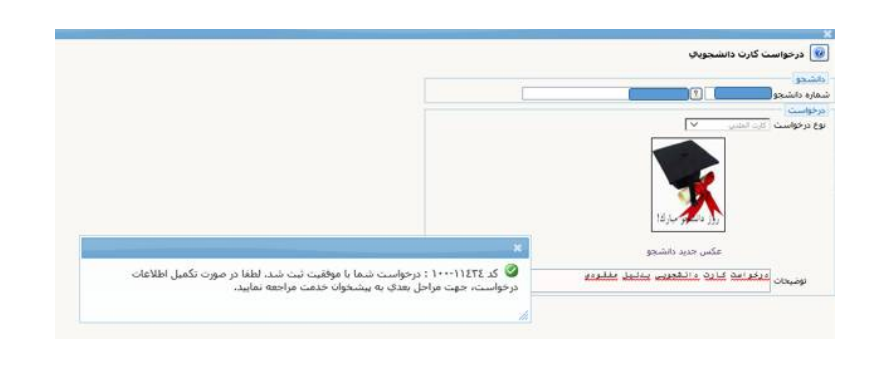

١

## راهنمای درخواست کارت دانشجویی المثنی

- اگر کارت دانشجویی مفقود شده باشد، لازم است در روزنامه اعلام مفقودی گردد. و عکس اعلام مفقودی کارت
   در روزنامه از طریق آیکون اول از سمت راست، در سامانه بارگذاری گردد.
- نکته: روزنامه همدان پیام، روزنامه مورد تایید دانشگاه است و تمامی اعلام مفقودی کارتها در این روزنامه باید اعلام می گردد.
  - 🖌 آدرس: ایستگاه- جنب کلینیک الوند- روزنامه همدان پیام-سرکار خانم احمدی
- ضرورت اعلام مفقودی: در صورت مفقود شدن هر مدرک قانونی از قبیل شناسنامه، کارت ملی، کارت دانشجویی و ... لازم است دارنده آن، در روزنامه های معتبر اعلام مفقودی نماید که در صورت سوءاستفاده از آن، تقصیری به عهده دارنده آن نباشد.
- روزنامه همدان پیام، روزنامه را به دانشجو تحویل می دهد که لازم است در هنگام دریافت
   کارت دانشجویی از واحد خدمات ماشینی اداره کل آموزش، دانشجو اصل روزنامه را به این
   واحد تحویل دهد.
- ✓ اگر کارت شکسته، سوخته و … باشد بایستی از کارت فعلی عکس گرفته آنرا بارگذاری فرمائید و اصل کارت خراب
   را در موقع تحویل کارت از اداره کل آموزش، تحویل دهید در غیر اینصورت بایستی اعلام مفقودی کارت در
   روزنامه موجود باشد.
- ✓ در صورت تغییر مشخصات شناسنامه ایی، پس از تغییر مشخصات در آموزش دانشکده، کپی از تصویر مشخصات بارگذاری می گردد.

عکس را مانند شکل ذیل در سامانه بارگذاری می نمایند:

| 44             | 20102                                             | التخطيبية جديد | 1      |       | ) <b>( ( ( ( ( ( ( ( ( ( ( ( ( ( ( ( ( ( (</b> |
|----------------|---------------------------------------------------|----------------|--------|-------|------------------------------------------------|
| oley.          | Laviar .                                          | الرسسية        | Olylan |       | مينيان<br>من ا                                 |
| alaronan 🕴 🚺 🛀 | درخواست کارت داشجوری الفندی(جدید) - تابید داشجو - |                |        |       | ارت بالجموني                                   |
|                | المرسيسي - مرت مسري                               |                | _ 0    | 1.1.1 | رخواست های آموزشی                              |
|                |                                                   |                |        |       | بت درخواست مهنای                               |

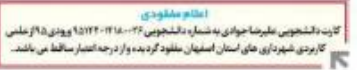

از قسمت اعلام مفقودی خود در روزنامه عکس گرفته و آنرا بارگذاری نمائید:

با استفاده از لینک "ارسال" اقدام به بارگذاری **اطلاعیه مفقودی** کارت نمائید.

| راهنمای در خواست کارک دانشجویی المتنی                                                                                                    |
|----------------------------------------------------------------------------------------------------|
|                                                                                                    |
| السال و نابید مدارک برونده دانشجو                                                                                                    |
| فرایند احجال کارت داشتمونی النشی 💉<br>شهاره دانشته                                                                                                    |
| عملیات نوع مدرک ان ام مدرک ارسال مشاهده وضعیت نسخه مهلت اجباری مسئولیت پرونده                                                                                                    |
| ۱ 🖍 🐮 الکترونیکی اعلام مفقودی کارت در روزنامه میلوست است.<br>ایستان است. این است. این است. این است. این است. این است. این است. این است. این است. این است. این است. این است. ا                                                                                                    |
|                                                                                                    |
| و در ادامه:                                                                                                    |
|                                                                                                    |
|                                                                                                    |
| منین سیند (اینایم منفودی کارت در روزنامه<br>مشاهده عکس □                                                                                                    |
| حجم فایل انتخابی حداکتر ۲۰۰۳ کیلو بیت " و نوع فایل "JPG, JPEG" پاشد.<br>ایجلد علا بیاسی<br>الاند                                                                                                    |
| عمليات نمايش لوع مستند توضيحات                                                                                                    |
| ۲ ایجاد<br>فیل (C:\fakepath/2018-11-28_8-21-03.jpg) ایجاد                                                                                                    |
| تونيب نمايش<br>توع مستند<br>توصحات                                                                                                    |
| بر المراسى تغييرات                                                                                                    |
| اند معدد [ از ا >> >> ( <u>50</u> ) ناری (۱۰۰ ) از ۲۰۰۰ از ۲۰۰۰ از ۲۰ |
|                                                                                                    |
|                                                                                                    |
| ا<br>۱ یوغام بررسی با مواقیت ایجام شد                                                                                                    |
|                                                                                                    |
| 9745 g                                                                                                    |
| ماد 🔞 ارتساب و تایید مدارک برونده دانشجو                                                                                                    |
| المراجعة مورجات مسلولات مسلم<br>مشاره داشتم<br>- بواجهان السراح المراجعة المراجعة المراجعة المراجعة المراجعة المراجعة المراجعة المراجعة المراجعة المراجعة المراجعة المراجعة المراجعة المراجعة المراجعة المراجعة المراجعة المراجعة الم                                                                                                    |
| کری<br>الکترونیکی اعلام معقودی کارت در روزنامه <u>استگار کخیت کارت در روز</u> نامه ا                                                                                                    |
|                                                                                                    |
| م بالمحمد من من المكر التراجيد المحر الكراك المحمد التي التراجيد شدها. تن المحمد المحمد المحمد المحمد المحمد ا                                                                                                    |
|                                                                                                    |
| سند بارگداری را تایید می فرمائید.                                                                                                    |
|                                                                                                    |
| کا ارسال و تابید مدارک برونده دانشجو<br>۲۰ فرآیند [ نمول کارت داشجویی المتنی                                                                                                    |
| ا شماره دانشجو [۲۰۰۰-۹۲۱۲۹ ؟] افشاري پاسر نوع مدرک الکتروبکي فيزیکر ∨ <u>تعريف مدارک خاص دانشخو</u><br>ت نوع مدرک نام مدرک ارسال مشاهده وضعيت نسخه مهلت اجباري مسئوليت پرونده تاريخ ارسال ،                                                                                                    |
| بع<br>الکترونیکی اعلام مفقودی کارت در روزنامه <u>ایسالی خضو ۹ نامید شده</u> ۱ ۰ خبر دانشجو آموزشیی ۷۰/۹۰/۱۳۹۷<br>                                                                                                    |
|                                                                                                    |
| جهت پرداخت صدور مجدد کارت دانشجویی از دومین آیکون از سمت راست استفاده فرمائید:                                                                                                    |
|                                                                                                    |
| ٣                                                                                                    |

|                                                                                                    | Ч                  |
|----------------------------------------------------------------------------------------------------|--------------------|
| راهنمای درخواست کارت دانشجویی المثنی                                                                                                    |                    |
| ر : به بردی دی                                                                                                    |                    |
| ک<br>کی برداختهای الکترونیگی دانشجو<br>وضعیت مسارد داشجو ای از سیان برای الفترونیگی دانشجو<br>وضعیت میلغ برداخت ای ای استان در سیستم باست بایک نافشخص است. جهت تیت برداخت در سیستم بر روی سطر فریوفه کلیک نمایید.<br>منابع برداخت ایرزمی ام بانک العام شده وانی در سیستم باست بانک نافشخص است. جهت تیت برداخت در سیستم بر روی سطر فریوفه کلیک نمایید.                                                                                                    | •                  |
| حالا بروی "تایید" کلیک نمایید تا درخواست خود را ارسال فرمائید.                                                                                                    | 9                  |
| ای بینیوان میت<br>ای بینیوان حمت<br>) کار ای از این از این از ای<br>این از این از ا<br>رو این از این از این از این از این از این از این از این از این از این از این از این از این از این از این از این از این از این از این از ای |                    |
| چنانچه هزینه صدور کارت را بدرستی واریز نکرده باشید مراحل شما تایید نمیشود و کارت صادر نمی گردد. دانشجو با<br>تتخاب ایکون اصلاح هزینه صدور کارت امکان اصلاح و واریز مجدد هزینه درست را دارد.                                                                                                    | <del>،</del><br>ان |

بعد از ارسال با کلیک بروی "**مشاهده گردش کار**" می توانید از صادر شدن کارت دانشجویی اطمینان حاصل نمائید.